## moodle

# Les nouveautés de la plate-forme Moodle

HE chaft cine INA UNIVERSITÉ DE STRASBOURG

Juillet 2014 Version : 1.1 Direction des Usages du Numérique

| Version :    | 1.1                               |
|--------------|-----------------------------------|
| Date :       | Juillet 2014                      |
| Editeur :    | Université de Strasbourg          |
| Rédacteurs : | Christophe Scherrer               |
| Copyright :  | Direction des Usages du Numérique |

# TABLE DES MATIÈRES

| Chapitre 1 - L'interface graphique                         | 4  |
|------------------------------------------------------------|----|
| Chapitre 2 - Le formulaire de création de cours            | 5  |
| Chapitre 3 - L'inscription des utilisateurs                | 6  |
| Chapitre 4 - La création d'une ressource ou d'une activité | 7  |
| Chapitre 5 - La gestion des fichiers                       | 8  |
| Chapitre 6 - L'activité Devoir                             | 9  |
| Chapitre 7 - Le suivi d'achèvement                         | 10 |
| Chapitre 8 - L'accès conditionnel                          | 11 |
| Chapitre 9 - Remarques, suggestions                        | 12 |

# L'INTERFACE GRAPHIQUE

L'interface a été épurée et modernisée.

| Iniversité de Strasbourg Ac., ×                                                  | Pateforme pédagogique de l × Res into Mesoin 27 au                                                                                                    | -/                 |
|----------------------------------------------------------------------------------|----------------------------------------------------------------------------------------------------|--------------------|
| Plate-forme pédagogique                                                          |                                                                                                    |                    |
| Navigation .                                                                     | Mes cours                                                                                                    | And and the second |
| Accueil  Pages du site Mich profi Mes cours  Administration  Message page Caccue | i lost over ( lost lemer<br>Accompagnament<br>Cours resis (last à suble)<br>Mastar (Mo<br>Mastar (Mo | E CAR              |

### La barre du haut

Un clic sur son prénom dans la barre du haut dévoile un menu. On y retrouve des éléments d'aide, des outils personnels (calendrier, messagerie, fichiers personnels) et ses propres éléments de configuration.

### Les blocs Navigation et Administration

2 nouveaux blocs Navigation et Administration regroupent tous les éléments pour se repérer sur la plate-forme ou tous les outils pour gérer les espaces de cours ou les activités.

### Le dock vertical

Le dock vertical permet à l'utilisateur de maximiser l'espace central en alignant les blocs verticalement à gauche.

### 🛯 🦢 Pour en savoir plus...

L'interface dans la documentation complète [ http://documentationlogicielle.u-strasbg.fr/Catalogue/Services\_pedagogiques/Moodle/Guic ]

# LE FORMULAIRE DE CRÉATION DE COURS

Le formulaire de création d'un espace de cours correspond dorénavant au formulaire complet des paramètres de l'espace.

Seuls les 3 premiers paramètres sont obligatoires :

- le nom de l'espace
- le nom abrégé
- la catégorie dans laquelle il sera rangé.

### — 🧁 Pour en savoir plus...

La création d'un espace de cours dans la documentation complète [ http://documentationlogicielle.u-strasbg.fr/Catalogue/Services\_pedagogiques/Moodle/Guic ]

# L'INSCRIPTION DES UTILISATEURS

Les outils permettant de gérer les inscriptions des utilisateurs dans un espace de cours ne figurent plus dans la page des paramètres de l'espace.

On les retrouve dans le bloc Administration > Administration du cours > Utilisateurs

### Les méthodes d'inscriptions

Différentes méthodes d'inscriptions sont disponibles et configurables :

- l'inscription manuelle
- l'auto-inscription
- · l'inscription automatisée d'un groupe d'étudiants
- le lien méta-cours (récupérer les inscrits d'autres espaces de cours)
- I'accès anomyme

### Pour en savoir plus...

L'inscription des utilisateurs dans la documentation complète [ http://documentationlogicielle.u-strasbg.fr/Catalogue/Services\_pedagogiques/Moodle/Guic ]

# CHAPITRE 4 LA CRÉATION D'UNE RESSOURCE OU D'UNE ACTIVITÉ

Une fois le mode édition activé, un seul lien est affiché + Ajouter une activité ou une ressource.

Sélectionnez alors le type d'activité ou de ressource que vous souhaitez créer et consultez directement une paragraphe d'aide sur l'outil.

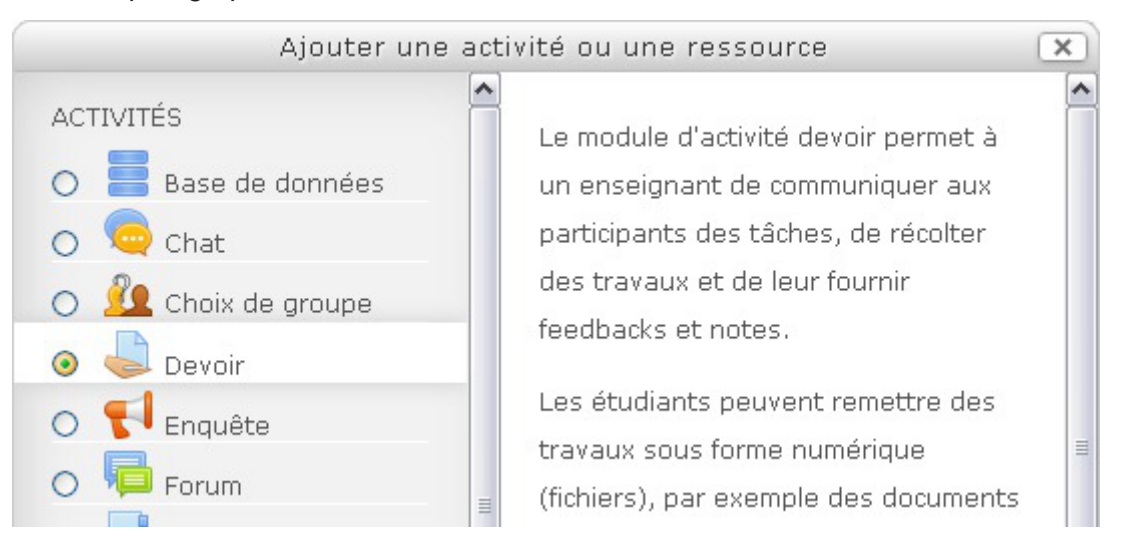

# LA GESTION DES FICHIERS

## **Glisser / déposer**

Activez le mode édition et glissez votre fichier dans une section, il est publié.

| 4 | Section 4 |                                         | Q        |
|---|-----------|-----------------------------------------|----------|
|   | 8         |                                         | ۲        |
|   | -         | + Ajouter une activité ou une ressource |          |
| 4 | Section 5 |                                         | 0        |
|   | A         |                                         | Ð        |
|   | *         | + Ajouter une activité ou une ressource |          |
| 4 | Section 6 |                                         | 0        |
|   | 8         |                                         | ۲        |
|   | *         | + Ajouter une activité ou une ressource |          |
|   |           |                                         | <b>F</b> |

Le dossier Fichiers n'existe plus dans un espace de cours.

Un fichier déposé dans un espace est forcement affiché sur la page du cours (visible ou non par les étudiants).

### **Fichiers personnels**

L'espace de fichiers personnels et complètement fonctionnel.

Il centralise vos documents sur la plate-forme et permet de les lier à vos différents espaces de cours.

La gestion des fichiers dans la documentation complète [ http://documentationlogicielle.u-strasbg.fr/Catalogue/Services\_pedagogiques/Moodle/Guic

# L'ACTIVITÉ DEVOIR

L'activité devoir est celle qui a subi le plus de transformations. Les différents types de devoirs (texte en ligne, dépôt de fichier...) ont été regroupés en un seul outil. De ce fait les paramètres sont plus nombreux.

### dépôt en groupe

Un travail peut être déposé pour un des membres d'un groupe et être validé par les autres.

#### évaluations à l'aveugle

Anonymiser les travaux rendus au moment de l'évaluation.

#### évaluations hors-ligne

Télécharger tous les travaux remis, les corriger sans être connecté à Moodle et re-déposer l'ensemble en quelques clics, idem pour les notes et les *feed-backs*.

#### évaluations avancées

Créer une grille d'évaluation pour les travaux à rendre, l'afficher aux étudiants et faciliter la correction ou créer un guide d'évaluation si plusieurs correcteurs interviennent.

#### Pour en savoir plus...

L'activité Devoir dans la documentation complète [ http://documentationlogicielle.u-strasbg.fr/Catalogue/Services\_pedagogiques/Moodle/Guic ]

# LE SUIVI D'ACHÈVEMENT

## Pour l'enseignant

Afficher un tableau synthétique afin de visualiser très facilement la progression des étudiants dans le cours.

|                                                                                                    |                                                                                                    | Télécharger le logiciel | Documentation et tutoriaux | Magazines 1 | Un cube aide-mémoire à | Rendu Nº4 : Déposez vos | Fiche Nº6 | Hechargez la scène de départ | Exemple de réalisation 1 | Fiche Nº5 | Téléchargez les fichiers | Exemple de réalisation | Fiche Nº4 | Téléchargez les images | Téléchargez la scène 30 | Exemple de réalisation | Sujets à aborder | Fiche Nº3 | Sléchargez la scène de départ | tendu Nº3 : Déposez votre | Fiche Nº2 | tendu Nº2 : Déposez votre | Fiche Nº1 | Complément : Régler le flou | lendu Nº1 : Déposez votre | materiau.blend |
|----------------------------------------------------------------------------------------------------|----------------------------------------------------------------------------------------------------|-------------------------|----------------------------|-------------|------------------------|-------------------------|-----------|------------------------------|--------------------------|-----------|--------------------------|------------------------|-----------|------------------------|-------------------------|------------------------|------------------|-----------|-------------------------------|---------------------------|-----------|---------------------------|-----------|-----------------------------|---------------------------|----------------|
| Prénom / Nom                                                                                                    | Adresse de courriel                                                                                                    |                         | -                          | -           | -                      | -                       | -         | -                            |                          | -         | -                        | -                      |           | -                      |                         | -                      | -                |           | -                             | -                         | -         | -                         |           | -                           |                           | -              |
| Contraction of the Contraction                                                                                                    |                                                                                                    | 1                       | ш                          | 1           | 8                      | 1                       | 8         | 12                           | 8                        | 12        | M                        | 3                      | 8         | 8                      | 100                     | 123                    | 100              | 120       | ш                             | 1                         | 8         | 123                       | 8         | -                           | 8                         |                |
| Contraction of the local division of the local division of the loc | A REAL PROPERTY AND A REAL PROPERTY.                                                                                                    | 0                       | 0                          | 0           | 0                      |                         | 0         |                              | 0                        |           | 0                        | 0                      | 0         | 0                      | 0                       |                        |                  | 0         | 0                             |                           | 0         | 0                         | 0         |                             | 0                         |                |
| Contract of Contractor                                                                                                    | Contraction of the Owner of the Owner of the |                         | 0                          | 0           | 0                      |                         |           |                              | 0                        |           | 0                        |                        |           |                        |                         |                        |                  |           |                               |                           | 0         |                           |           |                             | 0                         |                |
|                                                                                                    | and the second second se                                                                                                    | 6                       | 0                          | 0           |                        |                         |           |                              | $\Box$                   |           |                          |                        | 8         |                        |                         |                        | 8                |           |                               |                           | 3         |                           |           |                             |                           |                |
|                                                                                                    | the second second second second second second second second second second second second second second second se                                                                                                    | 0                       |                            |             | 0                      |                         |           |                              |                          |           |                          |                        |           |                        |                         |                        | 0                |           |                               |                           |           |                           |           |                             | 3                         |                |
|                                                                                                    | and the second second se                                                                                                    |                         |                            |             |                        |                         |           |                              |                          |           |                          |                        | 53        |                        | 8                       |                        | 5                |           |                               |                           | 8         |                           |           |                             | 1                         |                |
|                                                                                                    |                                                                                                    |                         |                            | 0           | 0                      |                         |           |                              |                          |           | 1                        |                        | 8         |                        | 8                       |                        | 53               |           | 8                             |                           |           |                           |           |                             |                           |                |
|                                                                                                    | and the second second se                                                                                                    | 0                       |                            | $\Box$      |                        |                         |           |                              |                          |           |                          |                        | 8         |                        |                         |                        | 53               |           |                               |                           |           |                           |           |                             | 5                         |                |
|                                                                                                    | Contraction of the Contraction of the Contraction o | 0                       | 0                          |             | 0                      |                         |           |                              |                          |           | 0                        |                        | 0         |                        | 0                       |                        | 0                |           | 0                             |                           | 0         |                           |           |                             | 0                         |                |

### **Pour l'étudiant**

Aider l'étudiant à visualiser sa propre progression avec un système de case à cocher dans son interface.

|           |                                        | Votre progression 🕐 |
|-----------|----------------------------------------|---------------------|
| 塩 Fiche M | √°4                                    |                     |
| 🗐 Téléch  | argez les images 301.1Ko Archive (ZIP) |                     |
| 🚺 Téléch  | argez la scène 3D                      |                     |
| 🔟 Exempl  | le de réalisation                      | S                   |
|           |                                        |                     |

### 冲 Pour en savoir plus...

Le suivi d'achèvement dans la documentation complète [ http://documentationlogicielle.u-strasbg.fr/Catalogue/Services\_pedagogiques/Moodle/Guic ]

# L'ACCÈS CONDITIONNEL

N'afficher des ressources, des activités ou des sections que sous certaines conditions (dates, notes, activités achevées...)

### Exemples :

- Afficher automatiquement aux étudiants un corrigé après qu'un devoir ait été noté.
- Afficher un QCM après la consultation d'un document.

### \_\_\_\_ 🧁 Pour en savoir plus...

l'accès conditionnel dans la documentation complète [ http://documentationlogicielle.u-strasbg.fr/Catalogue/Services\_pedagogiques/Moodle/Guic ] -9

## **CHAPITRE 9**

# **REMARQUES, SUGGESTIONS**

Cette documentation ne correspond pas à vos attentes ? Vous relevez une erreur ou un manque ? Au contraire, cette documentation répond à toutes vos questions ?

Votre avis nous intéresse.

Merci de contacter sn-documentations@unistra.fr [mailto:sn-documentations@unistra.fr] sans oublier d'indiquer :

- le nom et
- l'URL de la documentation concernée.